Guida all'uso di Alli per iPhone con VoiceOver.

Cos'è Ally? Alli è un'applicazione gratuita (al momento) che offre assistenza tramite intelligenza artificiale.

Permette di interagire con un assistente vocale chiamato Tom (o altri personaggi personalizzabili), in grado di rispondere a domande, descrivere ciò che ci circonda, leggere testi e fornire informazioni utili.

Funziona sia tramite chat testuale sia con comandi vocali, senza bisogno di scattare foto.

Apertura dell'app:

1. Apri la cartella dove hai posizionato l'app (nel tutorial è "Open Eve").

2. Individua l'app Alli e fai doppio tap con un dito per aprirla.

Interfaccia principale:

L'app è semplice e minimale. Con VoiceOver, esplora gli elementi con flick verso destra o sinistra: • Pulsante "Preferenze" : per accedere alle impostazioni.

• "Chatta con Tom" : scrivi o detta un messaggio per ricevere risposte.

• "Parla con Tom" : avvia un'interazione vocale diretta.

Impostazioni - Preferenze Fai doppio tap su "Preferenze" per accedere: 1. Informazioni account

Qui puoi registrarti con il tuo Apple ID (è possibile usare l'email nascosta per maggiore privacy).

2. Sottoscrizione

- Attualmente il piano è gratuito.
- In futuro potrebbero esserci funzioni premium, ma quelle base resteranno gratuite.

3. Personalizzazione

Puoi scegliere la voce del tuo assistente (es. Tom, Joey, ecc.).

Puoi indicare alcune preferenze o informazioni personali (facoltative) che aiuteranno l'assistente a interagire meglio con te.

4. Privacy

Puoi consultare i termini sulla privacy.

La versione attuale è indicata (es. 1.0.2 build 4).

Chiudi le preferenze con il pulsante "Chiudi" in alto a sinistra.

Modalità vocali: "Parla con Tom"

1. Fai doppio tap su "Parla con Tom" .

2. Dopo un breve segnale sonoro, puoi porre domande vocali.

3. Tom risponderà, anche con descrizioni visive dettagliate di ciò che ti circonda.

Esempi di richieste:

•

"Cosa c'è davanti a me?"

- "Puoi descrivermi il libro che ho davanti?"
- "Vedi il mio cane guida Fuego?"

Tom risponde in modo preciso e introduce le risposte con frasi tipo "Let me take a look" (tradotto: "Lascia che dia un'occhiata").

Modalità testuale: "Chatta con Tom"

1. Fai doppio tap su "Chatta con Tom".

2. Scrivi o detta il messaggio (con il tocco magico per attivare la dettatura).

3. Invia con un flick verso destra fino al pulsante "Inviare" doppio tap eseguire.

Anche in chat, Tom è in grado di:

- descrivere cosa vede davanti alla fotocamera
  - fornire risposte personalizzate
    - leggere testi visibili nel campo visivo.

Altre funzioni

• Pulsante "Termina conversazione" : chiude il dialogo.

Alla fine di ogni conversazione, puoi dare un feedback (Sì/No).

Puoi aggiornare le tue informazioni personali e il profilo dell'assistente vocale in gualsiasi momento tramite le preferenze.

Perché è utile per non vedenti

- Permette di ottenere descrizioni ambientali senza dover scattare foto.
  - Fornisce supporto nella lettura di testi o cartelli.
  - Interazione semplice e accessibile via voce o chat.
  - Riconosce contesti come "Orbolandia" se inseriti nelle note personali.

Dove trovarla? Trovi il link per il download diretto dell'app Alli sul sito orbolandia.it , insieme a: • questa quida testuale in formato accessibile.

questa guida testuale in formato accessibile,
il tutorial audio-video completo.

Grazie per aver seguito questa guida. Un saluto da orbolandia che augura a tutti buona autonomia e buona libertà!